## Инструкция по предоставлению доступа к Google Tag Manager

1. В аккаунте tagmanager.google.com перейдите на вкладку Администрирование

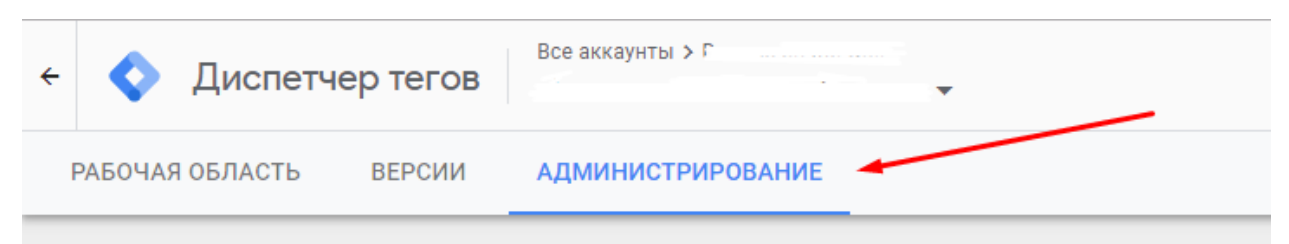

## 2. Выберите пункт «Управление доступом»

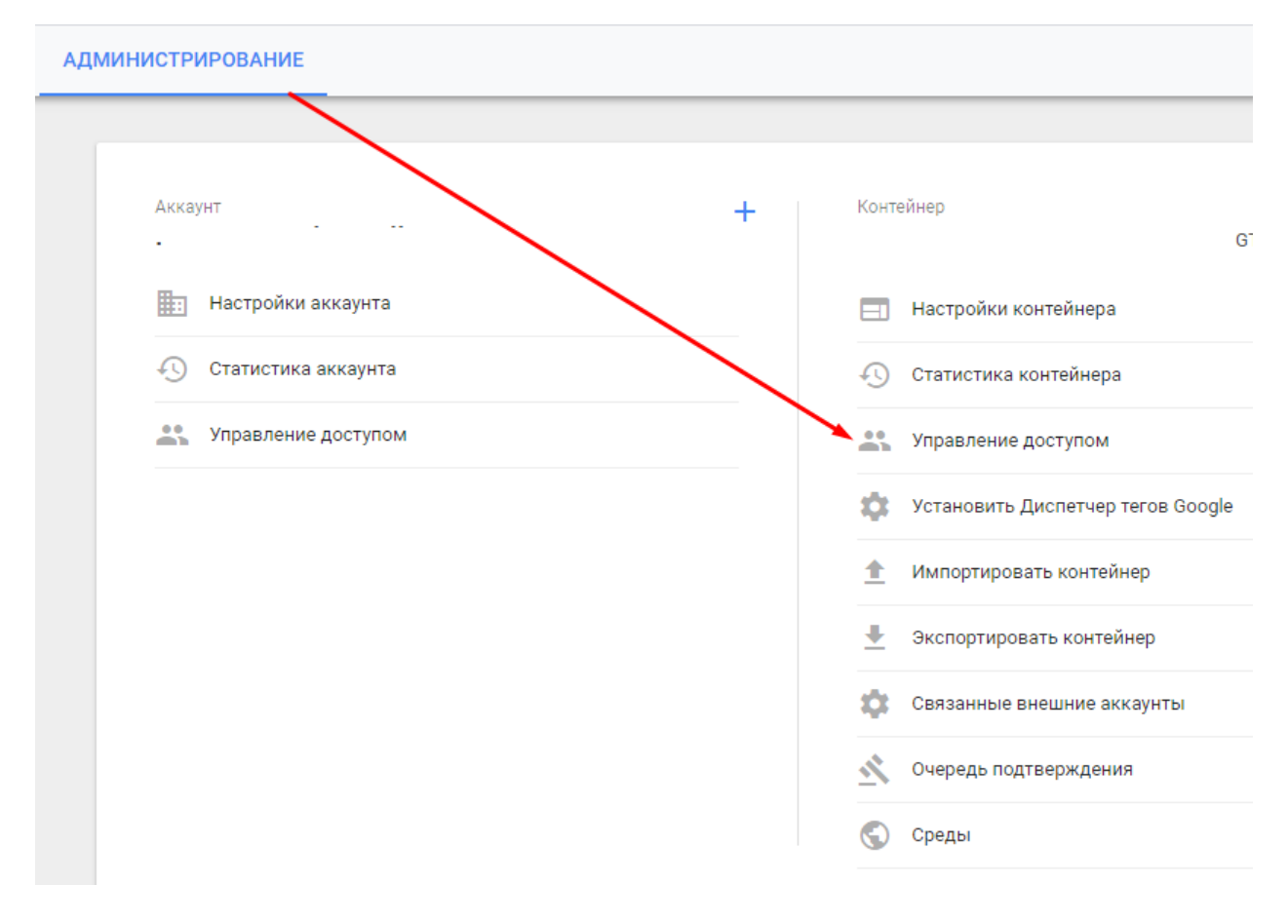

3. Нажмите на кнопку «Создать»

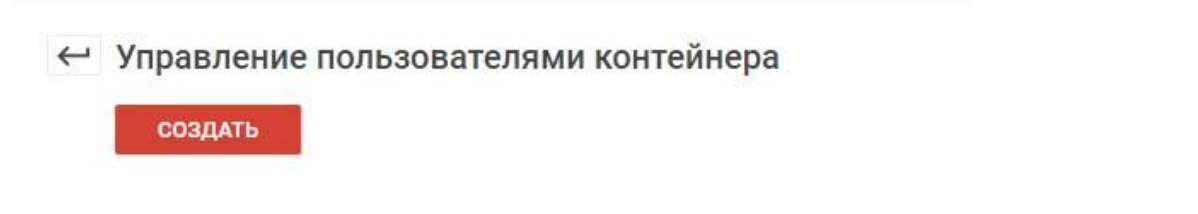

4. В новом окне введите почту elama-1ps@yandex.ru и в разрешении укажите «Публикация»

| elama-1ps@yandex.ru |  |
|---------------------|--|
|                     |  |
| Публикация 🔻        |  |

5. После выбора разрешений необходимо кликнуть по кнопке «Сохранить».